# Factory sound restoring procedure

## NOTE

All of the data in the aD5 will be deleted. To safeguard against accidentally deleting important data, we recommend that you make a backup.

#### Preparations

- An Internet-connected Mac or PC
- SD card / SDHC card (Up to 32 GB)

## Steps on your Mac/PC

1 Download the factory sound data file from the ATV website.

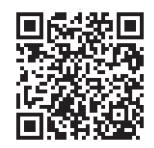

http://products.atvcorporation.com/drums/ad5/

## 2 Decompress the downloaded file "aD5Sound.zip."

Decompressing the file creates a folder named "aD5Sound."

 ${f 3}$  Place the "aD5Sound" folder in the "ATV" folder of the SD card.

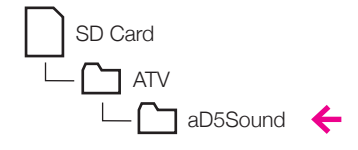

#### Steps on the aD5

- 4 Insert the SD card into the aD5.
- 5 Press MENU > SYSTEM > RESET > RESET FACTORY SOUND.

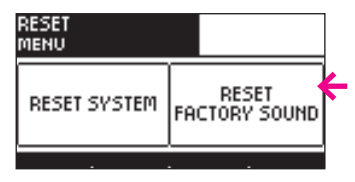

A message appears, informing you that the drum kits and instruments will be erased.

#### 6 Press [NEXT].

The screen shows the steps for the reset. Press [NEXT].

7 Press [RESTORE].

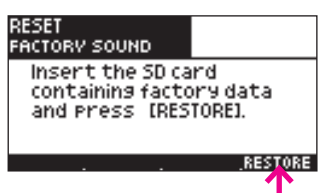

A confirmation screen appears.

8 Press [OK] to execute the factory sound restore operation. If you decide to cancel without restoring, press [CANCEL].

It will take 15 minutes or more for the factory sound data to be restored. When the restore is completed, the screen indicated "Completed."

## 9 Press the power button to turn the power off, and then turn the power on again.

The factory-set sounds are restored. The "aD5Sound" folder on the SD card can be deleted.

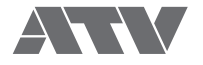